## Как найти конкурсы, в которых мы участвовали?

## 1 вариант

Перейдите в левое вертикальное меню → Отчёты → Участие в конкурсах:

| Tender.pro              |   | Тендеры 🗸 🔍 Поиск          | по тендерам                   | 仚  | P                | Q             |   | ≡        |
|-------------------------|---|----------------------------|-------------------------------|----|------------------|---------------|---|----------|
| В Информация о компании |   | Кабинет пользователя — Отч | еты                           |    |                  |               |   |          |
| Настройки               | ~ | Отчеты                     |                               |    |                  |               |   |          |
| ₩ Закупки               | ~ |                            | 1                             |    |                  |               |   | <u>^</u> |
| ₽ Продажи               | ~ |                            | 2                             |    | :=               |               |   |          |
| Ш Мои конкурсы          | ~ | Участие в конкурсах        | Отчет о долгах<br>сотрудников | От | чет по з<br>пози | акупка<br>ции | м |          |
| 🗈 Холдинг               |   |                            |                               |    |                  |               |   | ×        |
| 🗅 Контрагенты           |   | Отчет по участию сотру     | /дников                       |    |                  |               | ~ |          |
| 🗐 Отчеты                |   | Отчет эффективности        | тендерных процедур - Excel    |    |                  |               | ~ |          |
| 🗇 Баланс и оплата       | ř |                            | мприии                        |    |                  |               |   |          |
| Ф Уведомления           |   | описок сотрудников ко      | MILLINN                       |    |                  |               | Ť |          |

В открывшемся отчёте об участии все конкурсы, в которых Вы участвовали сгруппированы по стадиям проведения → кликните по количеству процедур из нужной стадии:

| Tender.pro              |   | Тендеры 🗸 С        | С Поиск по | тендерам       |       | ŵ    | P      | Q  |   | ≡  |
|-------------------------|---|--------------------|------------|----------------|-------|------|--------|----|---|----|
| 2 Информация о компании |   | Кабинет пользовате | ля — Участ | ие в конкурсах |       |      |        |    |   |    |
| 🕸 Настройки             | ~ | Участие в к        | онкур      | cax            |       |      |        |    |   |    |
| ₩ Закупки               | ~ | ំ Открыты          |            | ∱ На согласов  | зании | ê :  | Закрыт | ты |   | ٦  |
| ₽ Продажи               | ~ | Покупка:           | 1          | Покупка:       | 29    | Поку | упка:  |    | 4 | 46 |
| ы Мои конкурсы          | × | Продажа:           | 0          | Продажа:       | 1     | Про  | дажа:  |    |   | 0  |
| 🗈 Холдинг               |   |                    |            |                |       |      |        |    |   |    |
| 🛱 Контрагенты           |   |                    |            |                |       |      |        |    |   |    |
| 🖪 Отчеты                |   |                    |            |                |       |      |        |    |   |    |

Из появившегося списка найдите тендер, результаты которого интересуют и перейдите в него, кликнув по названию:

| Номер тендера (tenderid):        | Название тендера:                                        | Название компании: Товар в тендере: Нелике                              |                             |  |
|----------------------------------|----------------------------------------------------------|-------------------------------------------------------------------------|-----------------------------|--|
| Показать конкурсы (по типу):     | Статус тендера:                                          | Участие в тендере:                                                      | Приглашение к тендеру:      |  |
| Все тендеры на закупку 🔷 🗸       | Закрыт 🗸                                                 | Участвуем 🗸                                                             | Bce 🗸                       |  |
| Страна тендера:                  | Регион тендера:                                          | Базис тендера:                                                          | Собственные тендеры:        |  |
| Bce 🗸                            | Выберите 🗸                                               | Адресу компании 🗸                                                       | Не показывать в обще 🗸      |  |
| оквэд:                           | Создан:                                                  | Прием заявок:                                                           | Выводить строк на странице: |  |
|                                  |                                                          |                                                                         | 25                          |  |
|                                  | 0                                                        |                                                                         |                             |  |
| Показать                         | Очистить                                                 | ]                                                                       |                             |  |
| Показать                         | страница 1 из 2 по 25                                    | <b>2 &gt; &gt;&gt;</b><br>5 строк (всего строк: 40)                     |                             |  |
| Показать<br>ID Название конкурса | <ul> <li>страница 1 из 2 по 23</li> <li>Создан</li></ul> | <b>2 &gt; ≫</b><br>5 строк (всего строк: 40)<br>гдо ¢ Закрыт ¢ Статус ¢ | Компания ¢ Участие          |  |

## 2 вариант

Перейдите на главной странице личного кабинета в раздел «Участие в тендерах» (посередине страницы) → кликните по количеству тендеров:

| 😤 Информация о компании |   | Организатор               |                     |                             |                        |
|-------------------------|---|---------------------------|---------------------|-----------------------------|------------------------|
| 🕸 Настройки             | ~ | Конкурсы: <u>0</u>        |                     |                             |                        |
| Закупки                 | ~ | <u>0</u><br>Формируются   | <u>0</u><br>Открыты | <u>0</u><br>На согласовании | <u>0</u><br>Закрыты    |
| ₽ Продажи               | v |                           |                     |                             |                        |
| 🗈 Мои конкурсы          | v | Закупаемые товары         | юэмций              |                             |                        |
| 🗈 Холдинг               |   | b chineke na sakynky. Vi  | озиции              |                             |                        |
| 🗅 Контрагенты           |   |                           |                     |                             | Создать тендер         |
| 🗐 Отчеты                |   | Участник                  |                     |                             |                        |
| 💷 Баланс и оплата       | ~ | Конкурсы. 41              |                     |                             |                        |
| Ф Уведомления           |   | <u>8</u><br>Потенциальные | <u>0</u><br>Открыты | <u>1</u><br>На согласовании | <u>2/40</u><br>Закрыты |
| Новости                 |   |                           |                     |                             |                        |
|                         |   | Прайс лист                |                     |                             |                        |
| Описание API            | Ť | Всего: 26 позиций         |                     |                             |                        |

В открывшемся отчёте об участии все конкурсы, в которых Вы участвовали сгруппированы по стадиям проведения → кликните по количеству процедур из нужной стадии

| 2 Информация о компании |   |                                                     |         |                 | Создать тендер |
|-------------------------|---|-----------------------------------------------------|---------|-----------------|----------------|
| 🕸 Настройки             | ~ |                                                     |         |                 |                |
| 본 Закупки               | ~ | Участник<br>Конкурсы: <u>41</u>                     |         |                 |                |
| ₽ Продажи               | ~ | 2                                                   | 0       | 1               | 2/40           |
| Ш Мои конкурсы          | ~ | <del></del><br>Потенциальные                        | открыты | На согласовании | Закрыты        |
| 🖾 Рассылки              | v | The Area and                                        |         |                 |                |
| 🗈 Холдинг               |   | Всего: <u>26</u> позиций<br>Требует обновления: 7 п | озиций  |                 |                |
| 🗂 Контрагенты           |   | 1 7                                                 | •       |                 |                |

Из появившегося списка найдите тендер, результаты которого интересуют и перейдите в него, кликнув по названию:

| помер тендера (tendend):   | Назван    | ие тендера:              | Ha                                            | азвание компании                | c              | Товар в тендере:            | Неликвидь |  |
|----------------------------|-----------|--------------------------|-----------------------------------------------|---------------------------------|----------------|-----------------------------|-----------|--|
| Показать конкурсы (по типу | ): Статус | гендера:                 | yı                                            | астие в тендере:                |                | Приглашение к те            | ндеру:    |  |
| Все тендеры на закупку     | 🗸 Закры   | т                        | ~ )                                           | /частвуем                       | ~              | Bce                         | ~         |  |
| Страна тендера:            | Регион    | гендера:                 | Ба                                            | ізис тендера:                   |                | Собственные тен,            | церы:     |  |
| Все                        | • Выбер   | ите                      | ~ A                                           | дресу компании                  | ~              | Не показывать в             | обще 🗸    |  |
| оквэд:                     | Создан    |                          | Прием заявок:                                 |                                 |                | Выводить строк на странице: |           |  |
|                            |           |                          |                                               |                                 |                | 25                          |           |  |
| Показать                   |           | Очистить                 |                                               |                                 |                |                             |           |  |
|                            |           | страница 1 и             | 13 2 по 25 стр                                | ок (всего строк: 4              | 2)             |                             |           |  |
| ID Название конкур         | ca e      | страница 1 к<br>Создан с | х <u>1</u> 2<br>13 2 по 25 стро<br>Прием до с | ок (всего строк: 4)<br>Закрыт э | ))<br>Статус с | Компания э                  | Участие   |  |

## Отчет по работе на площадке

Отчет по работе на площадке — сводный анализ работы вашей компании на ЭТП за определенный период (количество приглашений к конкурсам, участий, побед, суммарный рейтинг компании в системе и т.д.).

Отчёт можно сформировать полный и сохранить как pdf-файл.

Скачать отчет по работе на площадке –полный.pdf или краткий:

| Сводный отчет по ра                 | аботе на площадке: <u>«ЛИДЕР»</u>                                    |  |  |  |  |  |
|-------------------------------------|----------------------------------------------------------------------|--|--|--|--|--|
| Информация о компании               | <ul> <li>Сводный отчет по работе на площадке ЛИДЕР:</li> </ul>       |  |  |  |  |  |
| <ul> <li>Настройки</li> </ul>       | Задайте период: с 28.01.2024 🛄 до 28.02.2024 🛄                       |  |  |  |  |  |
| ▶ Закупки                           |                                                                      |  |  |  |  |  |
| ▶ Продажи                           | полный (PDF)                                                         |  |  |  |  |  |
| ▶ Мои конкурсы                      | За указанный период                                                  |  |  |  |  |  |
| Холдинг                             | 1. Количество входов в систему ТендерПро сотрудниками компании : 81. |  |  |  |  |  |
| Контрагенты                         | 2. Количество просмотров тендеров : 24.                              |  |  |  |  |  |
| 0                                   | 3. Компания была приглашена автоматически к 0 тендерам.              |  |  |  |  |  |
| Отчеты                              | 4. Компания приглашена Организаторами вручную к 0 тендерам.          |  |  |  |  |  |
| <ul> <li>Баланс и оплата</li> </ul> | 5. Компания приглашена отделом маркетинга к 0 тендерам.              |  |  |  |  |  |
| Уведомления                         | 6. Подано 0 предложений.                                             |  |  |  |  |  |
| Новости                             | 7. Победили в 0 тендерах.                                            |  |  |  |  |  |
| • Описание API                      | 8. Получили оценку в 0 тендерах.                                     |  |  |  |  |  |
| • Прочее                            | 9. Оценили в 0 тендерах.                                             |  |  |  |  |  |
| , npo lea                           | 10. Суммарный рейтинг компании в системе : 0                         |  |  |  |  |  |
|                                     | 11. Размещено 2 позиций в прайс-листе компании.                      |  |  |  |  |  |
|                                     | 12. Компания подписана на 7 разделов каталога.                       |  |  |  |  |  |
|                                     |                                                                      |  |  |  |  |  |